Minivejledning/lidt præciseringer i forhold til at lægge ture ind i turdatabasen:

- 1. Billeder skal i feltet "Lang beskrivelse". Der må IKKE (som i SLET IKKE) sættes billeder ind i "Kort beskrivelse"
- Billedet skal ind i "Lang beskrivelse" FORAN teksten. Skriv teksten først. Sæt markøren foran første bogstav og tryk på "Indsæt billede fra computer". Hvis du vil indsætte mere end 1 billede, kan det næste sættes valgfrit. Under teksten, midt i teksten eller lige under det øverste. Hvis du sætter det lige under det øverste billede, skal du dog lave et linjeskift først (en tom linje imellem).
- 3. **Billederne skal være i bredformat**, dvs. bredere end høj. Hjemmesiden skærer dem af bil formatet 16:9, så der bliver skåret af top og bund, hvis billedet dx er 4:3. De fleste mobilkameraer tager billeder i 16:9-formatet, medmindre man har ændret det. De fleste foto-apparater tager billeder i 4:3.
- 4. Billederne må ikke være for små. Mindst 600 pixel i bredden. Optimalt er 800 pixel. Hvis de er større er de svære at se i indskrivningen, men de bliver OK på hjemmesiden. Det samlede antal billeder må ved upload højst fylde 2 MB tilsammen.
- 5. Hvis du bruger et billedbehandlingsprogram til at ændre på billederne, så lav først evt. beskæringer. Lav derefter "resize" til en bredde på 800 pixel.

Jeg har på <u>turledersiden</u> lagt en vejledning i at tilpasse billeder i programmet "Adobe Photoshop Ekspress" som kan hentes gratis til både Windows ogl Mac, og som er meget enkelt at bruge.

## Og lige én linje om Sværhedsgrader:

1. Skriv sådan her EFTER din beskrivende tekst i "Kort beskrivelse": Sværhed: Blå/4-5/17. Du skal <u>IKKE</u> ændre tekstfarve eller lave **Fed** skrift.